#### Register at www.e-nva.com in 4 Easy Steps

Registering on the NVA website is fast, easy and secure. As an NVA member you have access to:

- Find an Eye Care Professional based on: -Location
  - -Frame inventory at \$0 out of pocket cost to you
- Nominate an Eye Care Professional
- Check your copay and coverages under the view eligibility link

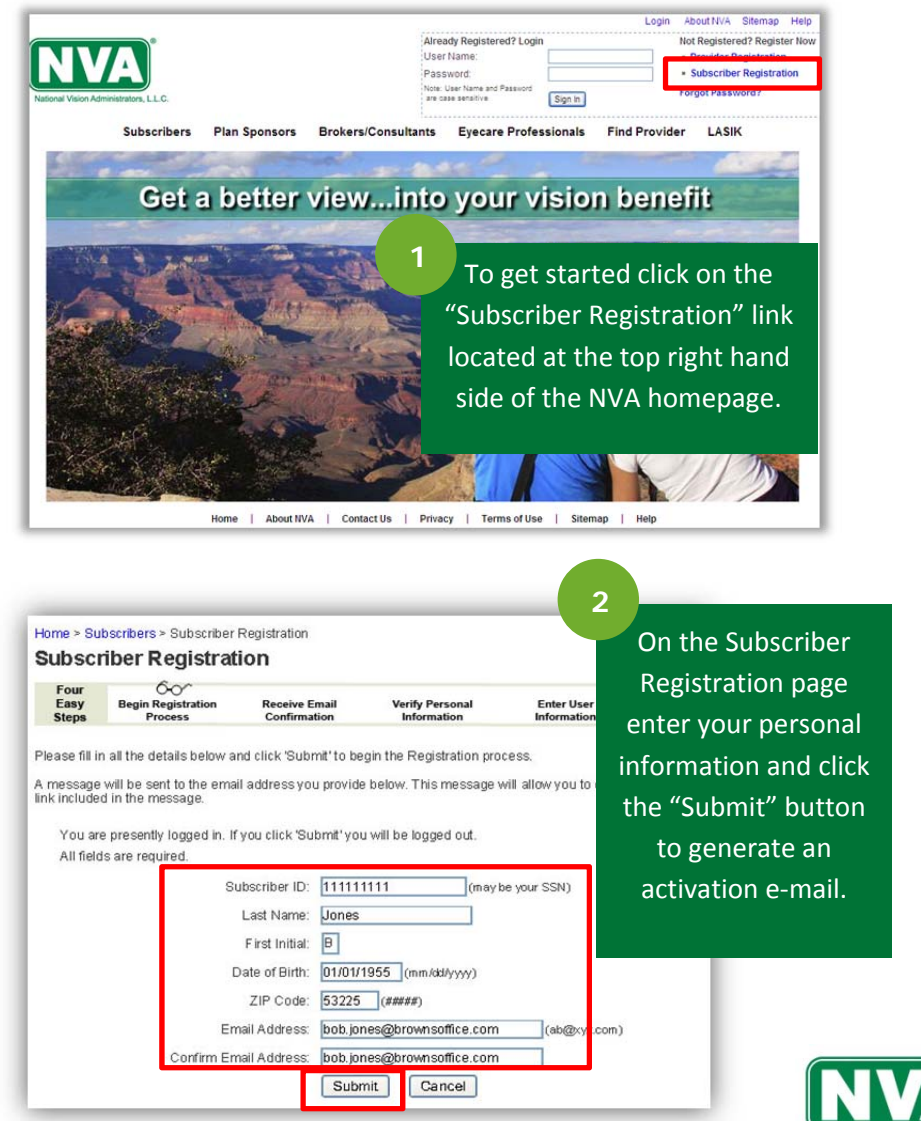

- Print ID Cards
- Review and submit claims
- Find the perfect pair of glasses by:
  - -Lens types and coatings based on your lifestyle
  - -Frames based on face shape, hair color, skin tone, and more

To reply, forward or delete this message, please close this window and use the correspond

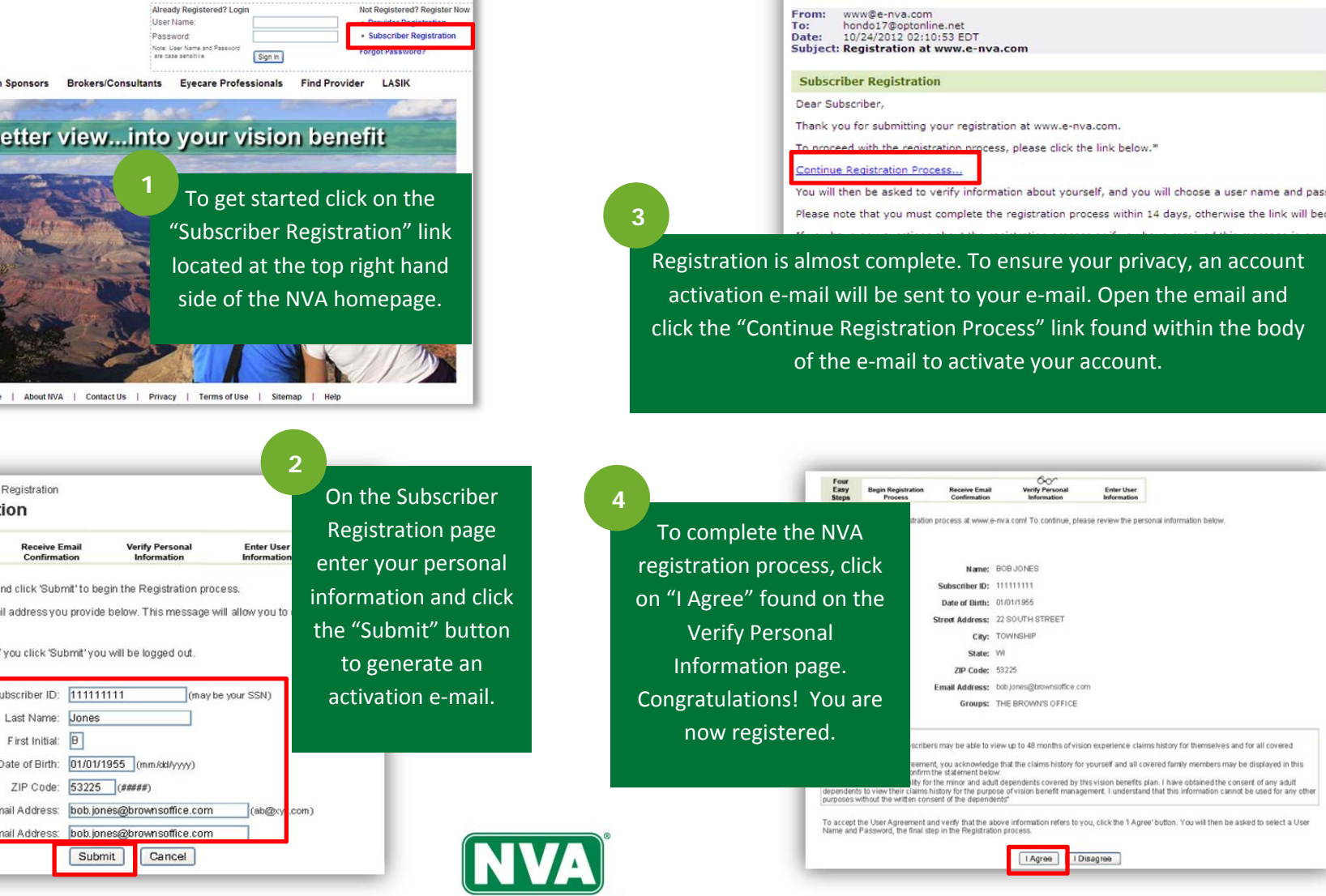

#### How to Find an NVA Participating Provider at www.e-nva.com

You want to use your NVA benefit to get your eyes examined or to purchase eyewear or maybe both, but how do you know which eye doctor or optical retailer takes your NVA vision benefit? It's easy to find an NVA participating provider on our website at <u>www.e-nva.com</u>. There are two ways you can access our online Find a Provider search tool.

#### **OPTION 1: Outside of Log In**

Click on "Find a Provider" found on the top navigation tool bar. Enter your group/sponsor number found on your NVA ID card and then search by either zip code within 5, 10, 20 or 30 miles radius or by state, city and Name of Provider. Click on the "Find a Provider" button to the corresponding search criteria to see search results.

#### **OPTION 2: Inside of Log In**

Select "Find Eyecare Professional" found on left hand navigation tool bar. Begin your search by either zip code within 5, 10, 20 or 30 miles radius or by state, city, and name of provider. Click on the "Find a Provider" button to the corresponding search criteria to see search results.

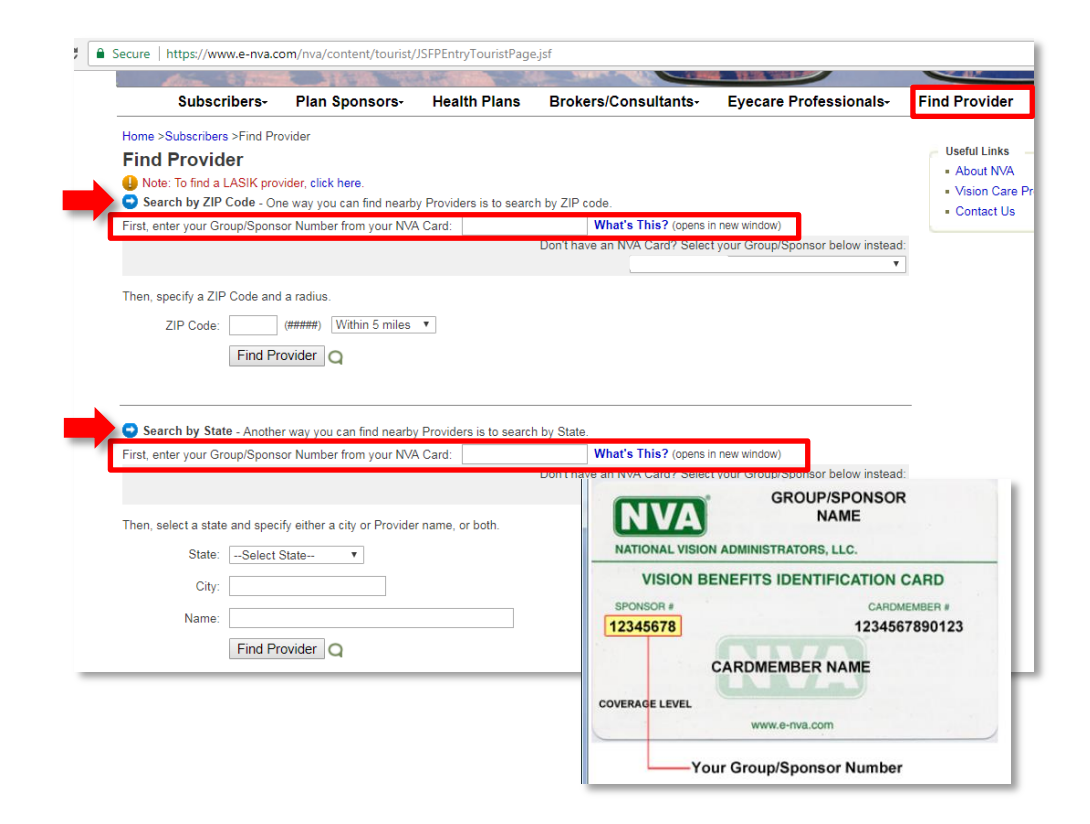

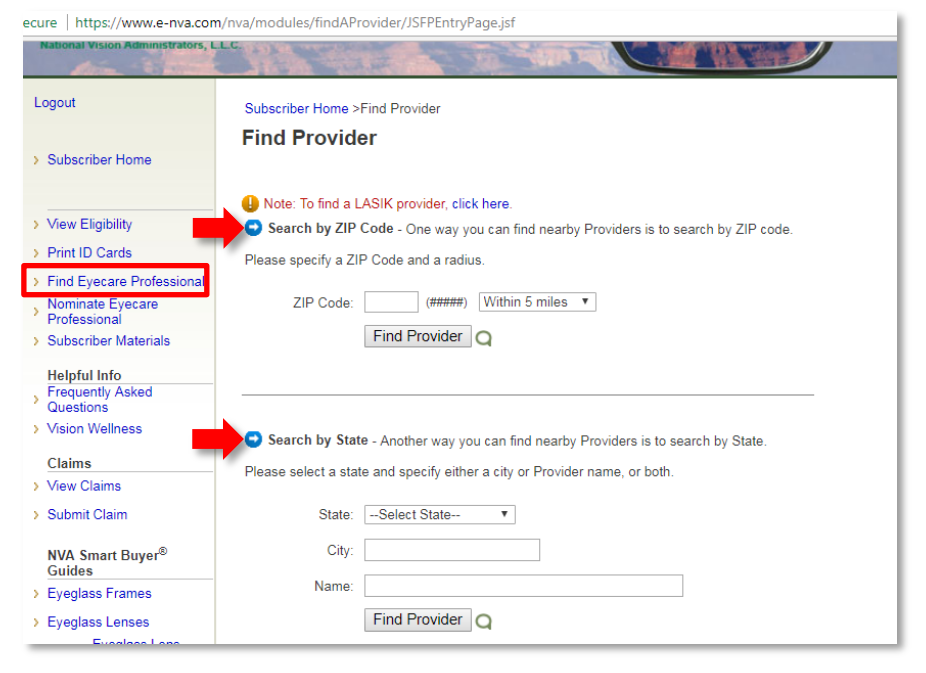

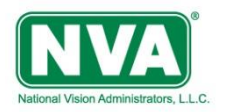

### Search Results Screen

#### **Outside of Log In**

You'll find the doctor's name, phone number, address, service level and distance from zip code or city and state entered in the search. by clicking on view details or view map you will be taken to the Provider details Screen.

| Name And Phone                                                     | Address                             | City        | State | Zip   | Service Level                   | Distance             |
|--------------------------------------------------------------------|-------------------------------------|-------------|-------|-------|---------------------------------|----------------------|
| VISCONSIN VISION INC.<br>920-922-5990<br>View Doctors              | 459 W. Johnson St.                  | Fond Du Lac | WI    | 54935 | Full Service**                  | < 1 Mile<br>View Map |
| EYE CARE CENTERS OF<br>WISCONSIN 5<br>920-922-7121<br>View Doctors | 355 N. Peters Ave. Ste. 1           | Fond Du Lac | WI    | 54935 | Full Service**                  | < 1 Mile<br>View Map |
| AURORA MEDICAL GROUP<br>920-923-4393<br>View Details               | 210 Wisconsin American<br>Dr.       | Fond Du Lac | WI    | 54935 | Exam Only                       | < 1 Mile<br>View Map |
| AURORA VISION CENTER<br>920-907-4835<br>View Details               | 210 Wisconsin American<br>Dr.       | Fond Du Lac | WI    | 54935 | Eyeglasses And<br>Contacts Only | < 1 Mile<br>View Map |
| LANDWEHR OD KIMBERLY M.<br>920-924-8050<br>View Details            | Sears Optical<br>757 W. Johnson St. | Fond Du Lac | WI    | 54935 | Exam Only                       | < 1 Mile<br>View Map |
| HAMMES OD DAVID B.<br>920-922-7121<br>View Details                 | 355 N. Peters Ave.                  | Fond Du Lac | WI    | 54935 | Full Service**                  | < 1 Mile<br>View Map |
| SHATEK OD REBECCA A.<br>920-922-7121<br>View Details               | 355 N. Peters Ave.                  | Fond Du Lac | WI    | 54935 | Full Service**                  | < 1 Mile<br>View Map |
| J. BRIAN CONRAN OD 🛃<br>920-922-5430<br>View Details               | 110 E. Division St.                 | Fond Du Lac | WI    | 54935 | Full Service**                  | < 1 Mile<br>View Map |
| ABATA OD KATIE 🛃<br>920-924-8050<br>View Details                   | Sears Optical<br>757 W. Johnson St. | Fond Du Lac | WI    | 54935 | Exam Only                       | < 1 Mile<br>View Map |

#### **Provider Details Screen**

On the provider details screen you can view language spoken, age limits, accepting of new patients, the address of the eye doctor's office, and get directions to the office. If you are logged into the NVA website you will see the number of frames available at \$0 to you. If you are not logged into the website the number of frames will not be listed.

Now you know how to find an NVA participating provider that's right for you.

#### Inside of Log In

One advantage to search for a provider inside of log in is the # of frames available at \$0 column. This column identifies the amount of frames available to purchase at the provider's location for no cost to you when you use your NVA benefit.

| Name And Phone                                                   | Address                             | City           | State | Zip   | Service Level                   | # Of Frames<br>Available At \$0* | Distance             |
|------------------------------------------------------------------|-------------------------------------|----------------|-------|-------|---------------------------------|----------------------------------|----------------------|
| ABATA OD KATIE 🛃<br>920-924-8050<br>View Details                 | Sears Optical<br>757 W. Johnson St. | Fond Du<br>Lac | WI    | 54935 | Exam Only                       | Not Applicable                   | < 1 Mile<br>View Map |
| AURORA MEDICAL<br>GROUP<br>920-923-4393<br>View Details          | 210 Wisconsin<br>American Dr.       | Fond Du<br>Lac | WI    | 54935 | Exam Only                       | Not Applicable                   | < 1 Mile<br>View Map |
| AURORA VISION<br>CENTER<br>920-907-4835<br>View Details          | 210 Wisconsin<br>American Dr.       | Fond Du<br>Lac | WI    | 54935 | Eyeglasses And<br>Contacts Only | 219 Of 1095 Total<br>Frames      | < 1 Mile<br>View Map |
| EYE CARE CENTERS OF<br>WISCONSIN<br>920-922-7121<br>View Doctors | 355 N. Peters Ave.<br>Ste. 1        | Fond Du<br>Lac | WI    | 54935 | Full Service**                  | 536 Of 1987 Total<br>Frames      | < 1 Mile<br>View Map |
| HAMMES OD DAVID B.<br>920-922-7121<br>View Details               | 355 N. Peters Ave.                  | Fond Du<br>Lac | WI    | 54935 | Full Service**                  | 643 Of 2385 Total<br>Frames      | < 1 Mile<br>View Map |
| J. BRIAN CONRAN OD 5<br>920-922-5430<br>View Details             | 110 E. Division St.                 | Fond Du<br>Lac | WI    | 54935 | Full Service**                  | Data Not Supplied                | < 1 Mile<br>View Map |
| LANDWEHR OD<br>KIMBERLY M.<br>920-924-8050<br>View Details       | Sears Optical<br>757 W. Johnson St. | Fond Du<br>Lac | WI    | 54935 | Exam Only                       | Not Applicable                   | < 1 Mile<br>View Map |
| SHATEK OD REBECCA<br>A.<br>920-922-7121<br>View Details          | 355 N. Peters Ave.                  | Fond Du<br>Lac | WI    | 54935 | Full Service**                  | 643 Of 2385 Total<br>Frames      | < 1 Mile<br>View Map |

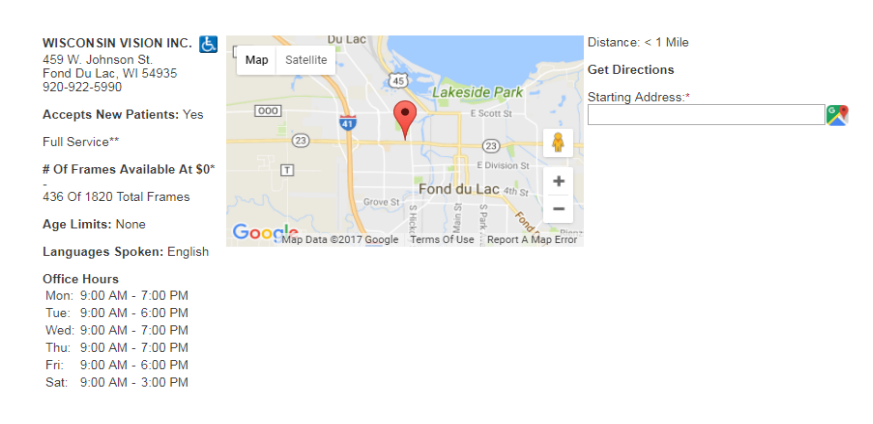

#### **Customer Service**

If you need to speak to a live, U.S. based, NVA call center representative about a provider search or other vision benefit related questions, we can be reached 24/7/365 at 1-800-672-7723.

Doctor Name NICOLE L. AMIDON OD Languages Spoken

Optometrist English

Туре

Accepts New Patients Yes

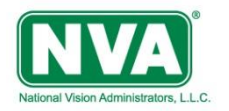

# **Print Your NVA ID Card**

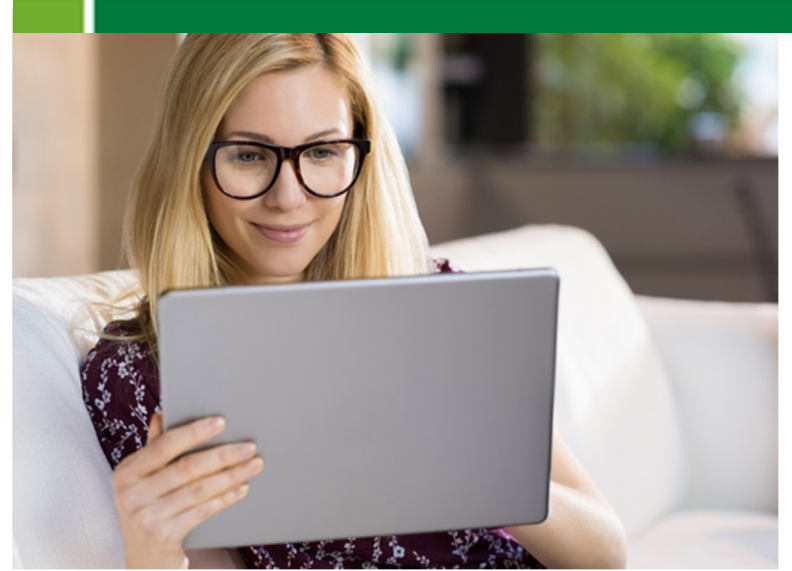

#### **Need your ID card?** Print it from your computer at www.e-nva.com.

| National Vision Administrato        | CLIENT GROUP<br>rs, L.L.C.   |  |  |  |
|-------------------------------------|------------------------------|--|--|--|
| VISION BENEFITS IDENTIFICATION CARD |                              |  |  |  |
| Sponsor#<br>98760001                | Cardmember#<br>1234584936270 |  |  |  |
| Bob Jones                           |                              |  |  |  |
| Single Coverage                     | w.e-nva.com                  |  |  |  |

# How to print your ID card from www.e-nva.com:

Log into the NVA subscriber portal to access the "Print ID cards" link.

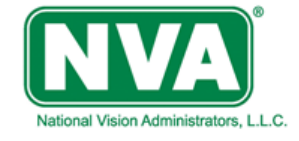

| Already Registered?<br>Login                               | Not Registered? Register<br>Now             |
|------------------------------------------------------------|---------------------------------------------|
| User Name:                                                 | Provider Registration                       |
| Password:                                                  | <ul> <li>Subscriber Registration</li> </ul> |
| Note: User Name and Password<br>are case sensitive Sign In | Forgot Password?                            |

Click on the "Print ID Cards" link on the left hand navigation tool bar. Confirm your subscriber information shown on the screen then click on the "Print ID Card" button to print your ID card from a computer.

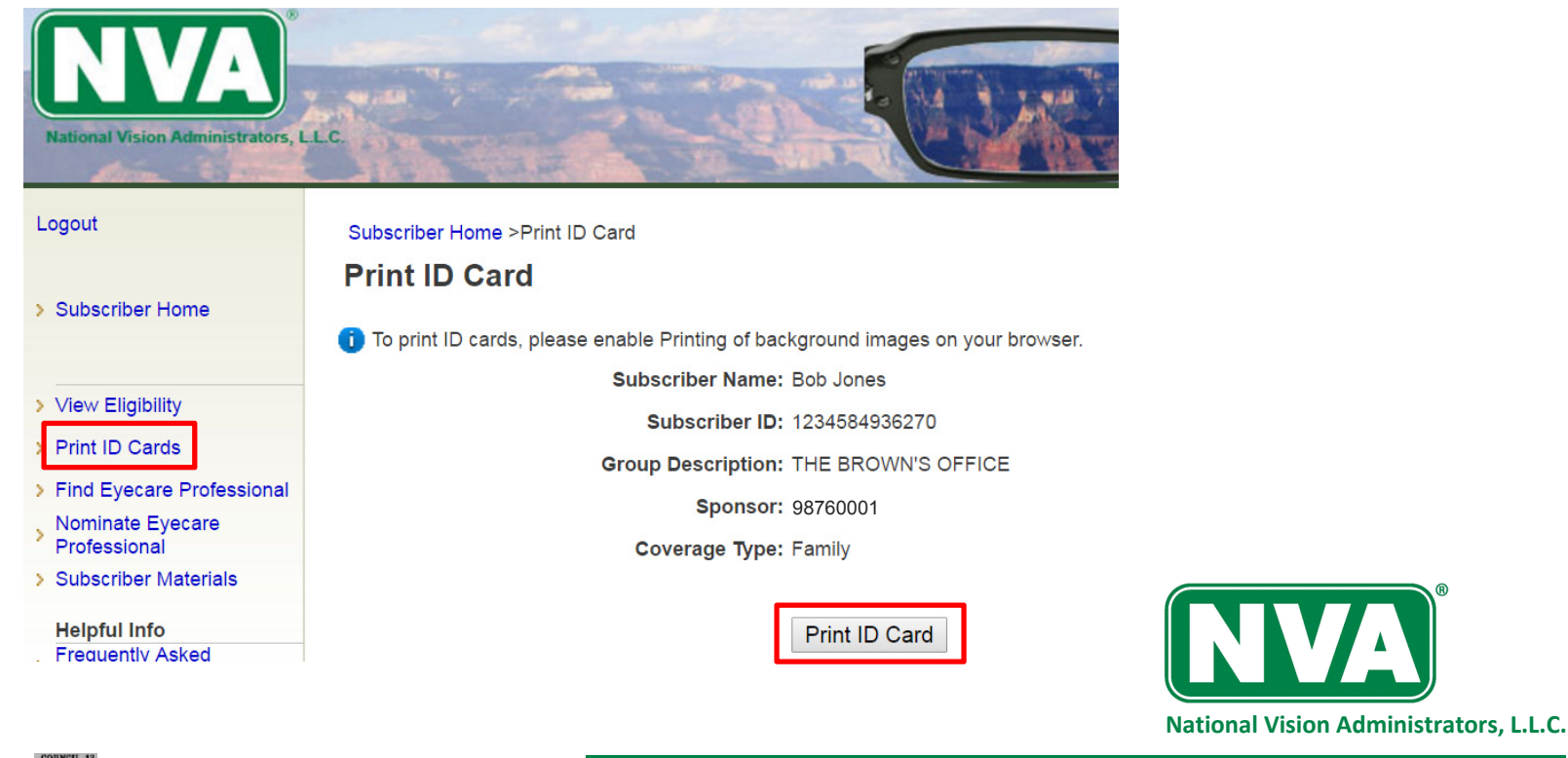

V06122018 © 2018. NVA logo is a registered mark of National Vision Administrators, L.L.C.

# Vision Benefits. Smarter.<sup>sm</sup>

(800) 672-7723 service@e-nva.com www.e-nva.com

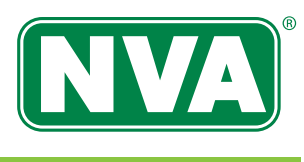

# On the go? Take NVA with you, with the NVA mobile app.

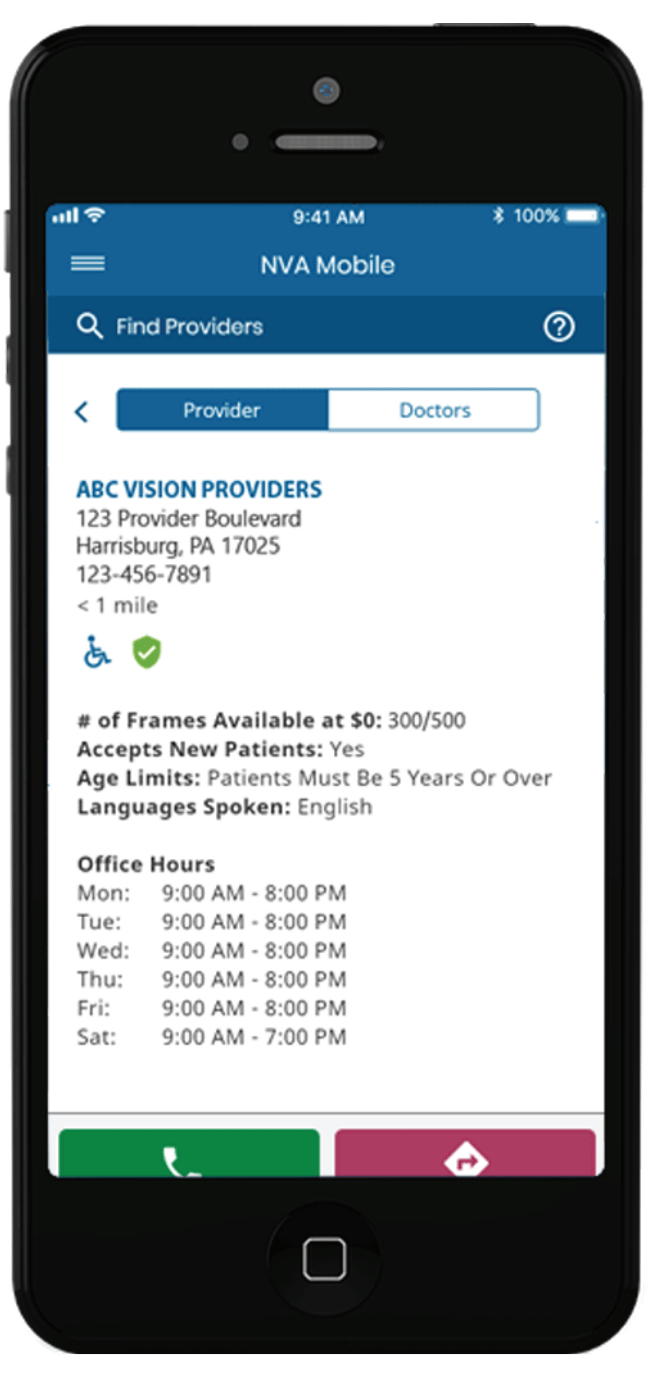

# **Find Vision Care Providers**

Search for network providers by locations and by number of frames available to you at \$0 out-of-pocket cost.

# **View Benefits**

Gain quick access to eligibility and plan coverage information.

# Access Your ID Card

Simply pull up your ID card image whenever you need it.

# **Discover the NVA Smart Buyer**®

Get the information you need to help make smarter buying decisions on eye care and eyewear.

# Get the free NVA vision benefits member mobile app for your iPhone or Android at:

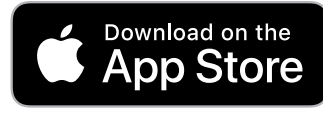

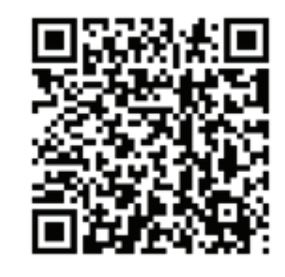

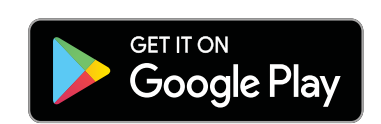

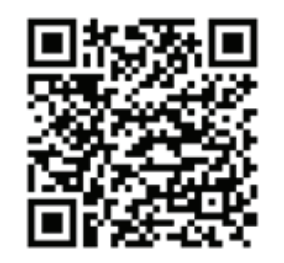

\* To view ID cards your plan must allow ID cards to be viewable.

\*\* Only NVA active main cardholders can access the NVA vision benefits member app. Dependents cannot create their own accounts on the app.

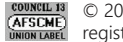

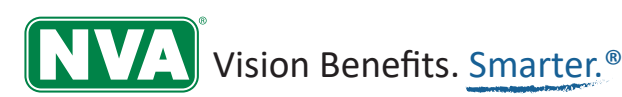